# **Clinical Cases**

# Getting Started With Clinical Cases

Clinical Cases is a case-based learning environment, which provides interactive, virtual clinical cases that reflect authentic patient scenarios.

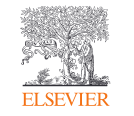

# Register with ClinicalKey Student

Go to <u>ClinicalKey Student</u>. You will be prompted to register by providing the following information (Fig 1):

- Enter your first name and last name
- Enter your email address
- Enter a chosen password
- Click 'Register'

After completing these steps:

- You will receive a confirmation email
- You can log in to <u>ClinicalKey Student</u> with your email address and password

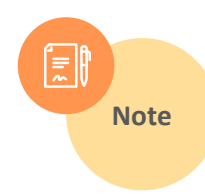

Your password does not require the use of special characters and your password must be between 5 and 20 characters long.

| Already registered? L           | og in                                                            |
|---------------------------------|------------------------------------------------------------------|
| * indicates a required          | l field                                                          |
| First Name *                    |                                                                  |
|                                 |                                                                  |
| Last Name *                     |                                                                  |
|                                 |                                                                  |
| Email Address (Use scho         | ool email if you have one) *                                     |
|                                 |                                                                  |
| Password (5 character m         | ninimum) *                                                       |
|                                 |                                                                  |
|                                 |                                                                  |
| By continuing you ag statement. | gree to Elsevier Terms & Conditions, Privacy Policy, and Cookies |
| Decistor                        |                                                                  |
| Register                        |                                                                  |
|                                 |                                                                  |

Figure 1. ClinicalKey Student Registration Form

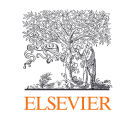

# Clinical Cases Homepage

After logging in, you will be directed to the **Homepage** (Fig. 2). On this page, you will be able to browse cases, and navigate to other pages in the site.

### **Continue case**

- This section is where the most recent case that has been started and not completed will appear
- By selecting the case you will pick up where you left off

## My saved cases

• This is where you can find any cases you previously saved for later

### By specialty

- This section will display featured cases that match a selected specialty
- From here you can launch any of the featured cases
- Cases that have been started or completed will be indicated as such

# By chief complaint

- This section will display featured cases that match a selected chief complaint
- From here you can launch any of the featured cases

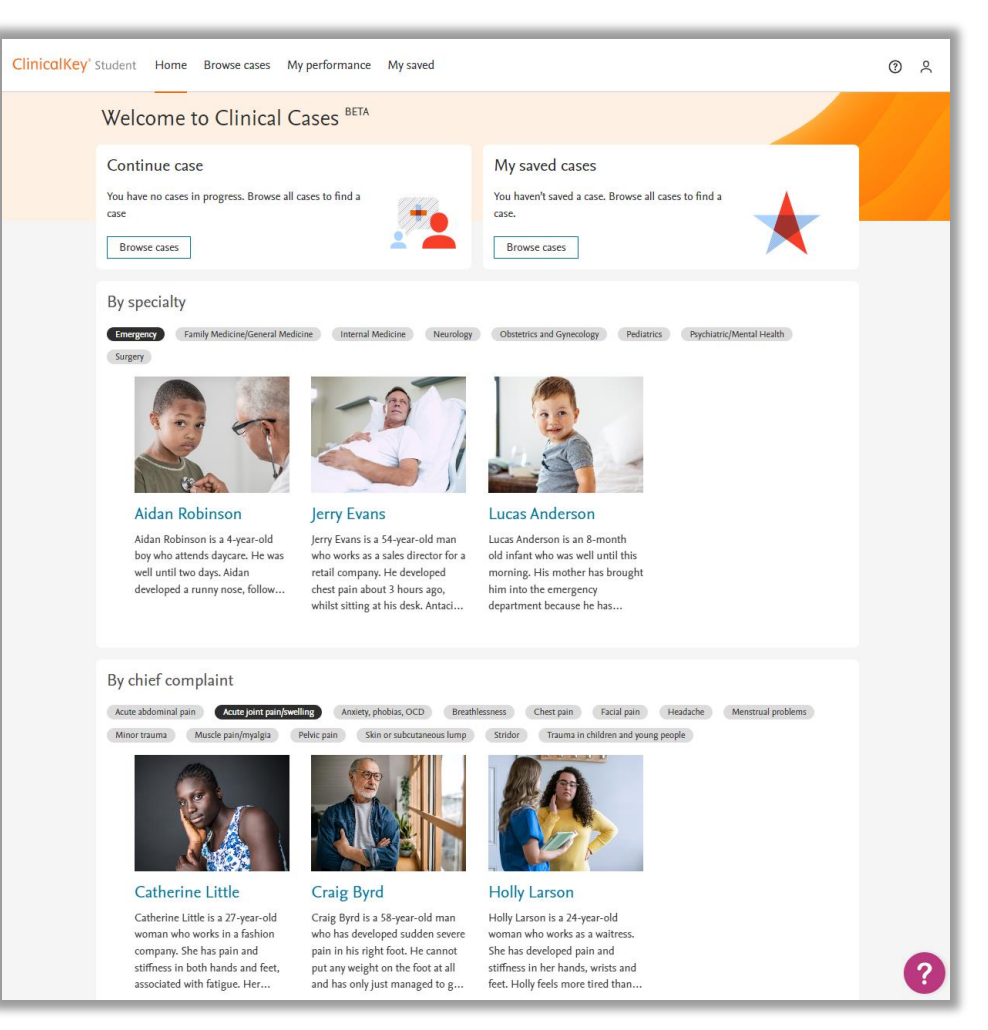

Figure 2. Clinical Cases Homepage.

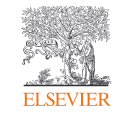

# Browsing for Cases

Clinical Cases has a **Browse cases page (Fig. 3)** which displays each of the cases that are available for completion. Those cases that have been started and completed will be indicated as such.

# Cases can be filtered on the left pane of the page based on the following criteria:

- Age Category
- Specialties
- Body Systems
- Chief Complaint
- Settings
- Prevalence
- Difficulty
- Alphabetically

| sincencey student frome bi            | unse cases in performance in y saree                                                                                                    | U      | Č |
|---------------------------------------|----------------------------------------------------------------------------------------------------|--------|---|
| Home > Browse results                 |                                                                                                    |        |   |
| Browse cases                          |                                                                                                    |        |   |
| Filter results:                       | Aidan Robinson<br>4 years, Breathlessness                                                                                                    |        |   |
| Age Category                          | Aidan Robinson is a 4-year-old boy who attends daycare. He was well until two days. Aidan developed a gunpy pose followed by couch wheesing and now breathing difficulties. His mother                 |        |   |
| Adult 15                              | has brought him to the emergency department.                                                                                                    |        |   |
| Geriatric 2                           |                                                                                                    |        |   |
| Pediatric/Adolescent 7                | Andrew Strickland<br>23 years, Anxiety, phobias, OCD                                                                                                    |        |   |
| Specialties                           | Andrew Strickland is a 23-year-old man who had a near-death experience whilst skydiving 3                                                                                                    |        |   |
| Emergency 3                           | months ago. His life has spiralling out of control since then. Andrew is not sleeping properly and<br>his work is affected now.                                                                        | RWT 16 |   |
| Family Medicine/General 3<br>Medicine |                                                                                                    |        |   |
| Internal Medicine 3                   | Carl Keller                                                                                                    |        |   |
| Neurology 3                           | <ul> <li>Case completed</li> </ul>                                                                                                    |        |   |
| Obstetrics and Gynecology 3           | Carl Keller is a 23-year-old male college student who enjoys outdoor sports. His girlfriend                                                                                                    |        |   |
| Pediatrics 3                          | noticed an unusual dark spot on his upper back. The lump has been getting bigger. Carl is very<br>worried.                                                                                             |        |   |
| Psychiatric/Mental Health 3           |                                                                                                    |        |   |
| Surgery 3                             | Carla Morales                                                                                                    |        |   |
|                                       | 32 years, Pelvic pain                                                                                                    |        |   |
| Body Systems                          | Carla Morales is a 32-year-old woman who has been experiencing period pain for the past 12                                                                                                    | - 51   |   |
| Behavioral Health 3                   | months. The pain has become so bad that Carla is having to take time off work and has to avoid<br>outdoor activities.                                                                                  | A WITH |   |
| Cardiovascular System 1               |                                                                                                    |        |   |
| Female Reproductive & 3<br>Breast     | Catherine Little                                                                                                    |        |   |
| Gastrointestinal System 1             | 27 years, Acute joint pain/swelling                                                                                                    | E C    |   |
| Musculoskeletal System 6              | Catherine Little is a 27-year-old woman who works in a fashion company. She has pain and                                                                                                    | XA     |   |
| Nervous System & Special 3<br>Senses  | stiffness in both hands and feet, associated with fatigue. Her symptoms are interfering with her job.                                                                                                  |        |   |
| Respiratory System 4                  |                                                                                                    |        |   |
| Skin & Subcutaneous Tissue 3          | Claudia Chen<br>38 years, Menstrual problems                                                                                                    |        |   |
| Chief Complaint                       | Claudia Chen is a 38-year-old successful female artist. Over the past 7 years she has had                                                                                                    |        |   |
| Acute abdominal pain 1                | Increasingly neavy menstrual bleeding, which is now interfering with her work and quality of life.<br>Claudia has to change tampons and pads at least every hour or two for up to 3 days of her cycle. |        | ^ |

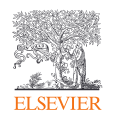

# Saved Cases

In Clinical Cases, you can save cases so they can be easily accessed and completed at a later time.

# Saving a case

- Once a case has been selected (from the Homepage or the Browse page), you can select the Save option on the case (Fig 4.)
- Saving a case will make it available in the My saved tab and the most recently saved case will appear on the Homepage in the My saved cases section

# My saved

- The Saved Cases page (Fig 5.) displays each of the cases that you have previously selected to save
- Saved cases are organized by most recently saved on the page
- Cases that have been started or completed will be indicated as such

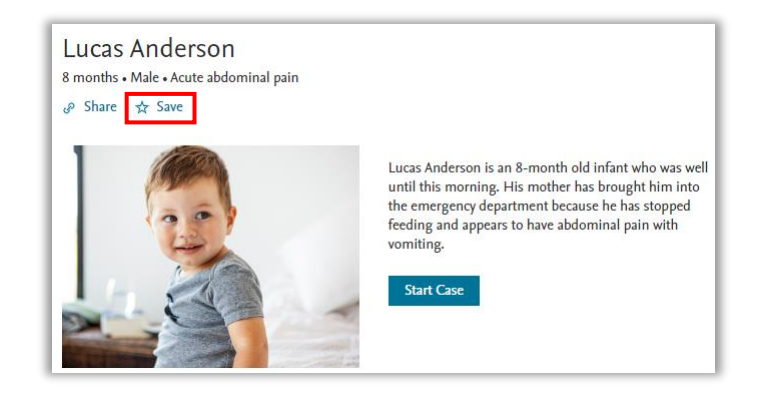

#### Figure 4. Case page with the Save option highlighted.

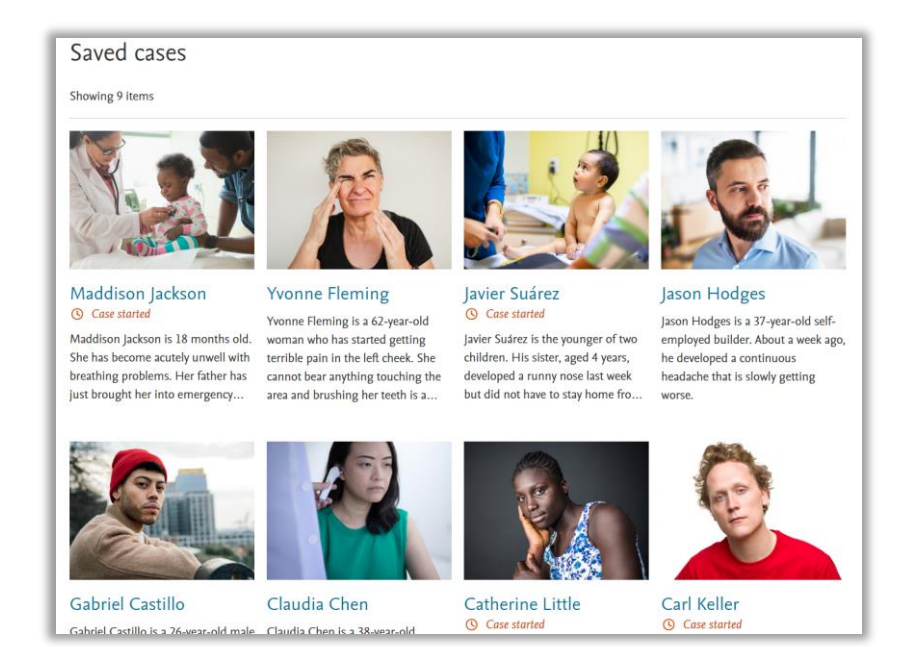

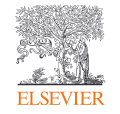

Figure 5. Saved cases page.

# Reviewing Case Performance

After completing cases, your performance across all completed cases can be reviewed in the **Case performance dashboard (Fig 6.)** available in the My performance tab.

### **General Statistics**

This section shows the total number of cases completed vs cases available to take

### **Case Performance**

Displays a count of attempts with the results of Critical, Suboptimal, and Optimal

## **Performance by Specialty**

- Your performance on completed case attempts in the two most frequent specialties are aggregated by case step
- Performance is in the case steps is shown as Critical, Suboptimal, and Optimal

### **Average Patient Outcome**

- This displays the overall case performance outcomes over time, and you can adjust the date range
- These results are displayed as Critical, Suboptimal, and Optimal

### **Completed Cases**

- This lists out all the completed case attempts by the following columns:
  - Date completed
  - Case Name
  - Condition
  - Specialty
  - Outcome

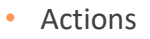

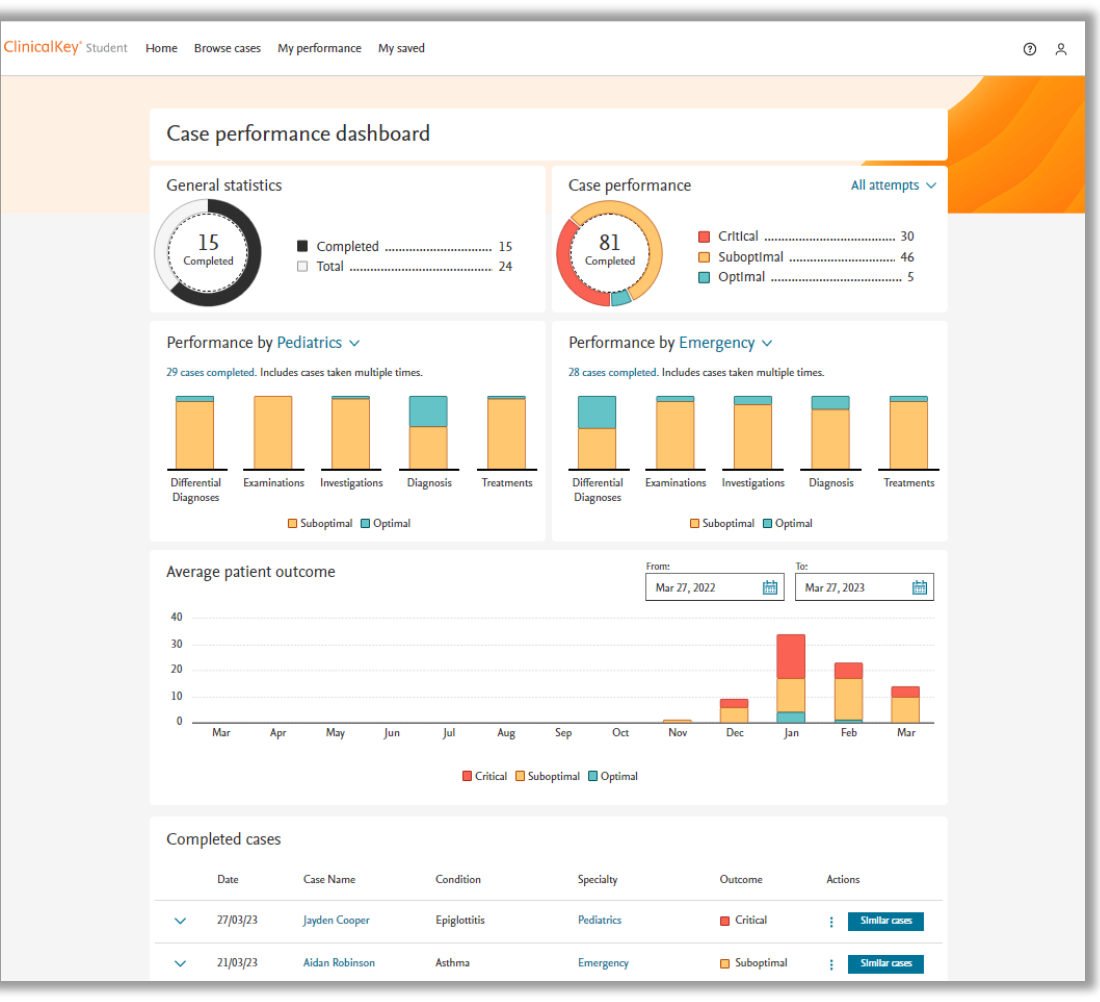

#### Figure 6. Case Performance Dashboard.

6

# Help in Clinical Cases

Accessing the Help Menu in Clinical Cases can be done from any page by selecting the questions mark icon in the lower right corner (Fig. 10).

# Help/FAQs

- Selecting this link will open the page for the Help/FAQs
  - From here you review the documented FAQs and search for other topics that are available about Clinical Cases

### **Contact Us**

- This link will open the page to contact support via email, chat and phone
  - When filling out the email form be sure to include the required fields of :
    - Subject
    - Your question
    - First name
    - Last name
    - Email address (and confirmation of email)
    - Country/region
  - You also have the option to attach any supporting documentation

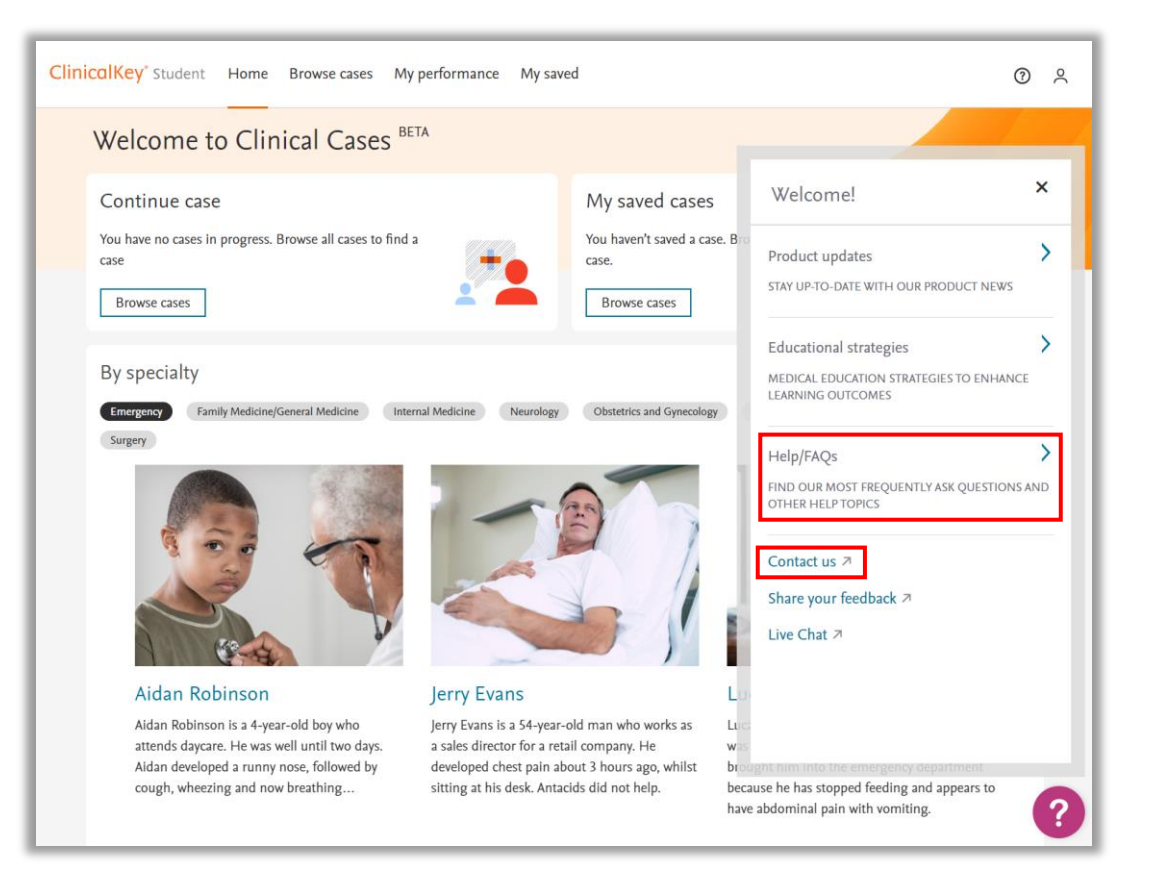

#### Figure 10. Experience Overview Page

![](_page_6_Picture_17.jpeg)